# PKI – créer une identité serveur Utilisation de l'assistant

| CREATE A SERVER IDENTITY            |                      |
|-------------------------------------|----------------------|
| IDENTITY OPTIONS - CREATION WIZAR   | D                    |
|                                     |                      |
| Fully Qualified Domain Name (FQDN): | server1.training.net |
| ID:                                 | server1.training.net |
|                                     | X CANCEL             |

PKI – créer une identité serveur

- Utilisation de l'assistant
  - nom FQDN > inscrit dans le certificat
  - Doit coïncider avec le nom DNS

#### PKI – créer une identité serveur

| EATE A SERVER IDENTITY       | 1774 DD          |             |
|------------------------------|------------------|-------------|
| DENTITY OPTIONS - CREATION V |                  |             |
| Select the parent Autority   |                  |             |
| Parent CA:                   | Root-Ca-Training | * X         |
| CA passphrase:               | ******           | P           |
| Autority attributes          | Training         |             |
| Organizational unit:         | CSNE             |             |
| City (L):                    | Paris            |             |
| State (ST):                  | ldf              |             |
| Country:                     | France           | •           |
|                              |                  |             |
|                              | Y CANCEL & DDI   | EVIOUS NEXT |

**BTS SIO** 

#### PKI – créer une identité serveur

- Mot de passe du CA requis
  - Accès à la clé privé du CA
  - Signature du certificat serveur

#### PKI – créer une identité serveur

| CREATE A SERVER IDENTITY |            |                       |
|--------------------------|------------|-----------------------|
| IDENTITY OPTIONS - CREAT | ION WIZARD |                       |
|                          |            | RSA                   |
|                          |            | SECP                  |
| Validity (days):         | 365        | BRAINPOOL             |
| Type de clé:             | BRAINPOOL  | -                     |
| Key size (bits):         | 512        | *                     |
|                          | × CAN      | CEL « PREVIOUS » NEXT |

BTS SIO

PKI – créer une identité serveur

- Préciser :
  - La durée de validité du certificat
  - La taille de la clé de chiffrement

## Bloc 3 PKI – créer une identité serveur

| Certificate                                                           |                                                                                                    |                                                                                                    | 2                                                                                                    |
|-----------------------------------------------------------------------|----------------------------------------------------------------------------------------------------|----------------------------------------------------------------------------------------------------|----------------------------------------------------------------------------------------------------|
| General Details Certification Path                                    |                                                                                                    |                                                                                                    |                                                                                                    |
| Show: <all></all>                                                     |                                                                                                    | ~                                                                                                    |                                                                                                    |
| Field<br>Authority Ke<br>Basic Constr<br>Enhanced Ke<br>Certificate P | ey Identifier<br>aints<br>ey Usage<br>olicies                                                                                                    | Value<br>KeyID=e551c3ca6c85a7e2adf.<br>Subject Type=End Entity, Pat<br>Server Authentication (1.3.6<br>[1]Certificate Policy:Policy Ide                                                                                                    | ^                                                                                                    |
| Subject Alter                                                         | rnative Name                                                                                                    | DNS Name=alias-server1.train                                                                                                    |                                                                                                    |
| Key Usage                                                             |                                                                                                    | Digital Signature, Key Encipher.<br>d6ea5db78193dec9da3613a6f.                                                                                                    | •                                                                                                    |
| DNS Name=alias                                                        | -server1.training.ne<br>ki-adm@training.ne                                                                                                    | t                                                                                                    |                                                                                                    |
|                                                                       | General Details<br>Show: <all><br/>Field<br/>Authority Ke<br/>Basic Constr<br/>Basic Constr<br/>Certificate P<br/>Subject Alter<br/>Key Usage<br/>Thumbprint<br/>DNS Name =alias<br/>RFC822 Name =p</all> | General       Details       Certification Path         Show: <all>         Field       Authority Key Identifier         Basic Constraints       Enhanced Key Usage         Certificate Policies       Subject Alternative Name         Key Usage       Thumbprint         DNS Name =alias-server 1. training.ne         RFC822 Name =pki-adm@training.ne</all> | Certificate         General       Details       Certification Path         Show: <all>         Field       Value         Muthority Key Identifier       KeyID=e551c3ca6c85a7e2adf         Basic Constraints       Subject Type=End Entity, Pat         Enhanced Key Usage       Server Authentication (1.3.6)         Subject Alternative Name       DNS Name=alias-server 1.train         Key Usage       Digital Signature, Key Encipher         Thumbprint       d6ea5db78193dec9da3613a6f</all> |

#### PKI – créer une identité serveur

• Ajout possible

– D'autres noms DNS